## Egenkontrol guide 2015

## 1. Login med login fra itd.dk

|                                                               | Vi anvender cookies til at huske dine indstillioner til statistik og til at målrette vores kommunikation Las mere                                       |  |
|---------------------------------------------------------------|----------------------------------------------------------------------------------------------------|--|
|                                                               | V antender COMES to at music une mesoninger, in subject of the maneute force kommunication. Les music                                                   |  |
|                                                               |                                                                                                    |  |
| <b>ND</b> IID EGENKC                                          | N I KOLPROGRAM                                                                                                    |  |
|                                                               |                                                                                                    |  |
| Login                                                         | Purchar as Lorin                                                                                                    |  |
| Brugernavn                                                    | Du de long an far et hearte TD's constante langersement                                                                                                 |  |
| Kodeord                                                       | De sea rógle la tor ar peníare tro s efericontrolaroltaminer.                                                                                           |  |
| Husk login                                                    | Når du logger på skal du anvende dit brugernavn og kodeord fra www.itd.dk                                                                               |  |
|                                                               | Er dette første gang du logger på ITD's egenkontrolprogrammer skal du lave en virksomhedsprofil, der bl.a. bruges når dit egenkontrolprogram udskrives. |  |
| Du logger ind med dit brugernavn og<br>kodeord fra www.itd.dk |                                                                                                    |  |
| L Oversigt egenkontrolorg                                     |                                                                                                    |  |
| II. Se dit egenkontrolprogram                                 | Login oppsninger                                                                                                    |  |
|                                                               | Sugaran ()                                                                                                    |  |
| Guide til egenkontrol findes her                              | Log ind                                                                                                    |  |
|                                                               |                                                                                                    |  |
|                                                               | Har du olemt dit kodeord kan du få det tilsendt her                                                                                                    |  |
|                                                               |                                                                                                    |  |
|                                                               |                                                                                                    |  |
|                                                               |                                                                                                    |  |
|                                                               |                                                                                                    |  |
|                                                               | ITD - Lyren 1 - DK-6330 Padborg - TH. 7467 1233 - Fax 7467 4317 - CVR 40990917 - <u>itd@itd.dk</u> - <u>Krav</u> - <u>Betingelser - <u>Cookies</u></u>  |  |
|                                                               |                                                                                                    |  |
|                                                               |                                                                                                    |  |
|                                                               |                                                                                                    |  |
|                                                               |                                                                                                    |  |
|                                                               |                                                                                                    |  |
|                                                               |                                                                                                    |  |
|                                                               |                                                                                                    |  |
|                                                               |                                                                                                    |  |
|                                                               |                                                                                                    |  |
|                                                               |                                                                                                    |  |
|                                                               |                                                                                                    |  |
|                                                               |                                                                                                    |  |
|                                                               |                                                                                                    |  |
|                                                               |                                                                                                    |  |
|                                                               |                                                                                                    |  |
|                                                               |                                                                                                    |  |

2. Opret virksomhedsprofil og accepter betingelser- nederst på siden

| sigt egenkontroipig.                      |                                                                                                    |  |
|-------------------------------------------|----------------------------------------------------------------------------------------------------|--|
| edurer                                    | Vi kan se det er første gang du logger på egenkontrokystemet. Derfor skal du oprette en virksomhedsprofil. Vi har udfyldt felterne nedenfor med de oplysninger vi har registreret på dig. |  |
| riv til word 2010<br>t egenkontrolprogram |                                                                                                    |  |
|                                           |                                                                                                    |  |
| genkontrol findes her OF                  | LET VIRKSOMHEDSPROFIL                                                                                                    |  |
| Din                                       | rksomhedsprofil præsenteres på første side, når du udskriver det færdige program for<br>control                                                                                           |  |
| - ge                                      |                                                                                                    |  |
| <u>Se c</u>                               | de til "Opret virksomhedsprofil"                                                                                                    |  |
| Virk                                      | unhedsnavn (*)                                                                                                    |  |
| Adr                                       | se (')                                                                                                    |  |
| Pos                                       | r By (*)                                                                                                    |  |
| TIf.                                      |                                                                                                    |  |
| Fax                                       |                                                                                                    |  |
| E-m                                       | I adresse (*)                                                                                                    |  |
| Hje                                       | neside                                                                                                    |  |
| Opr                                       | tes på                                                                                                    |  |
| Brai                                      |                                                                                                    |  |
| Sels                                      | basform AVS V (*)                                                                                                    |  |
| For                                       | iningsområde                                                                                                    |  |
|                                           | <u>^</u>                                                                                                    |  |
|                                           |                                                                                                    |  |
|                                           |                                                                                                    |  |
|                                           |                                                                                                    |  |
|                                           | ~                                                                                                    |  |
| Ant                                       | ansatte                                                                                                    |  |
|                                           | <u>^</u>                                                                                                    |  |
|                                           |                                                                                                    |  |
|                                           |                                                                                                    |  |
|                                           |                                                                                                    |  |
|                                           | ~                                                                                                    |  |
| Ben                                       | ter foremed wormsed                                                                                                    |  |
| Ege                                       |                                                                                                    |  |
| Øvr                                       | e oplysninger                                                                                                    |  |
|                                           |                                                                                                    |  |
|                                           |                                                                                                    |  |
|                                           |                                                                                                    |  |
|                                           |                                                                                                    |  |
|                                           | ~                                                                                                    |  |
|                                           | hotionalizer or land to a secondard                                                                                                    |  |
|                                           |                                                                                                    |  |

3. Efter login vælges det egenkontrolprogram, der ønskes redigeret/tilpasset

| L. Oversigt egenkontrolprg.                                                   | Du er nu looget ind.                                                                                                    |
|-------------------------------------------------------------------------------|----------------------------------------------------------------------------------------------------|
| II. <u>Rediger virksomhedsprofil</u><br>III. <u>Se dit egenkontrolprogram</u> |                                                                                                    |
| Guide til egenkontrol findes her                                              | Velkommenti<br>Velkommen til ITD's egenkontrolprogrammer. På denne side kan du oprette forskellige egenkontrolprogrammer.                                                                                                    |
|                                                                               | I egenkontrolprogrammet kan du blde oprette procedurer for at styre virksomhedens køre-hvile-tid og opretholde fx fødevarer og foderstoffers sikkerhed under kæsning, losning og transport. Til programmet hører registreringsark, som du kan dowr<br>til egen pc, og evt. bruge som dokumentation for din egenkontrol. |
|                                                                               | Tilpas dit program<br>Egenkontrolprogrammerne indeholder en række standardtekster, som du skal tilpasse forholdene i din virksomhed.                                                                                                    |
|                                                                               | Sådan ger du                                                                                                    |
|                                                                               | <ol> <li>Vielg produktgrupper</li> <li>Vielg produktgrupper</li> <li>Vielg produktgrupper</li> <li>Hent ext. registeringsark</li> <li>Hent ext. registeringsark</li> <li>Udsim (if degenicatroloporgam til) word eller se det online.</li> </ol>                                                                        |
|                                                                               | Egenkontrolprogrammer tilgængelige<br>Program Valqt af virksomhed Redigeres Vejledning                                                                                                    |
|                                                                               | Foder Ja Rediger program                                                                                                    |
|                                                                               | Fødevarer         Ja         Rediger program                                                                                                    |
|                                                                               | Køre- og hviletid Ja Rediger program                                                                                                    |
|                                                                               | ITD - Lyren 1 - DK-6330 Padborg - Tlf. 7467 1233 - Fax 7467 4317 - CVR 40990917 - <u>itde⊉itd.dk - Krav</u> - <u>Betingelser</u> - <u>Cookies</u>                                                                                                    |
|                                                                               |                                                                                                    |
|                                                                               |                                                                                                    |
|                                                                               |                                                                                                    |

4. Vælg produktgrupper - klik på "knappen" - Vælg produktgrupper

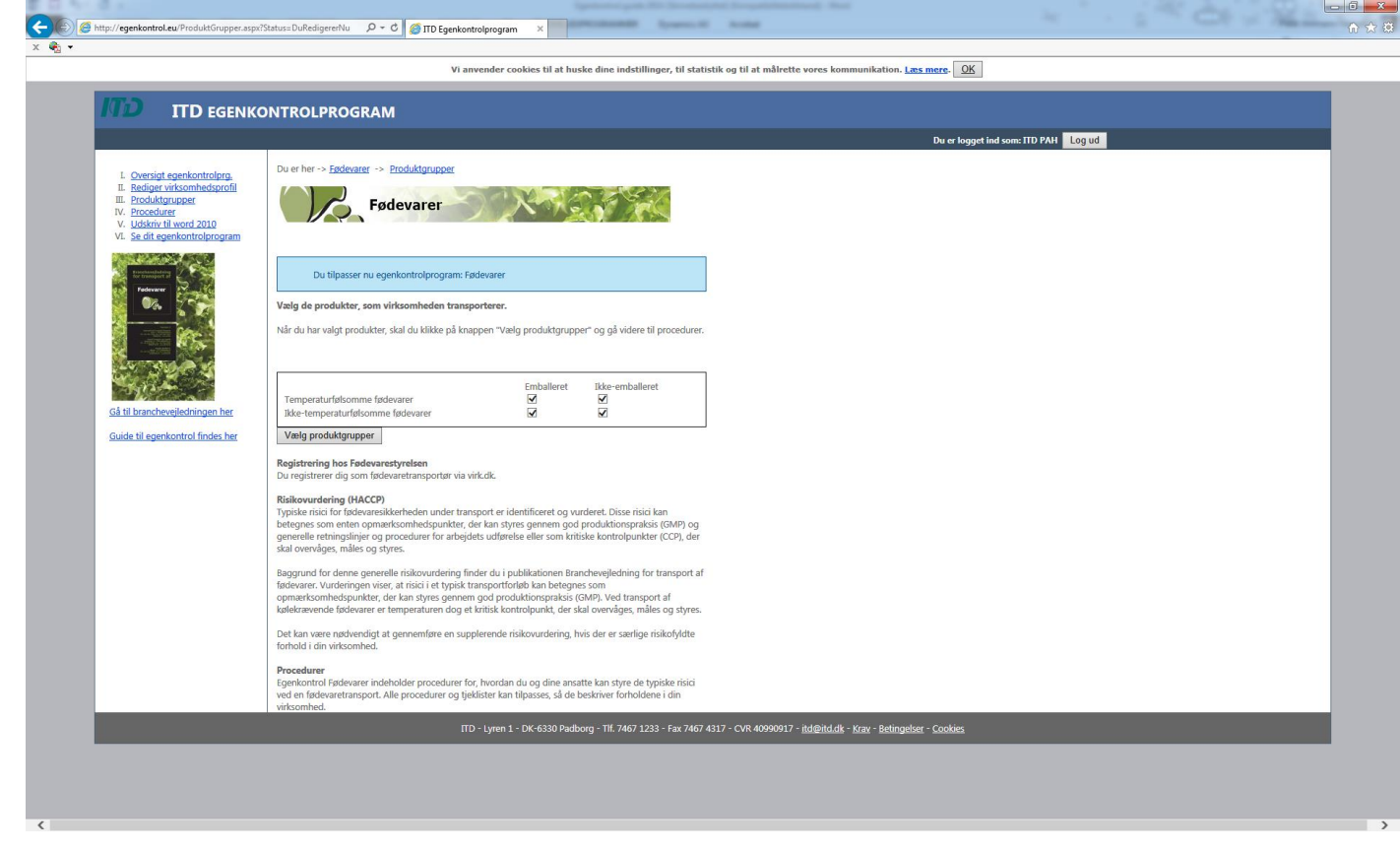

5. Vælg procedurer – her er lager valgt fra – klik på "knappen" - Vælg procedurer

| D ITD EGENK                                                                                                    | ONTROLPROGRAM                                                                                                    |                                                                                     |                                                |  |
|----------------------------------------------------------------------------------------------------|----------------------------------------------------------------------------------------------------|-------------------------------------------------------------------------------------|------------------------------------------------|--|
|                                                                                                    |                                                                                                    |                                                                                     | Du er logget ind som: ITD PAH Log ud           |  |
| L. Oversigt egenkontrolprg.<br>II. Rediger virksomhedsprofil<br>III. Produktgrupper<br>IV. Procedurer<br>V. Udskriv til word 2010<br>VI. Se dir egenkontrolprogram | Du er her -> Endewarer -> Procedurer                                                                                                    |                                                                                     |                                                |  |
|                                                                                                    | Vælg de handlinger/procedurer, som virksomheden uc<br>Som det fremgår af skemaet er visse procedurer obligator<br>relevante procedurer og klik på knappen "Vælg procedure<br>Dernæst skal du tilpasse procedurerne. | <b>fører.</b><br>ske ved transport af foder. Sæt flueben ved<br>r nederst på siden. |                                                |  |
|                                                                                                    | De valgte produkter er nu gemt. Vælg nu proced                                                                                                    | urer, som er relevante for din virksomhed.                                          |                                                |  |
| Gå til branchevejledningen her                                                                                                    |                                                                                                    |                                                                                     |                                                |  |
| Guide til egenkontrol findes her                                                                                                    | 1.0 PERSONALE<br>1.1 LEDELSE<br>1.2 KVALITETSANSVARLIG<br>2.0. PROCEDURER                                                                                                    | 2<br>2                                                                              |                                                |  |
|                                                                                                    | 2.1 ORDREMODTAGELSE<br>2.2 DISPONERING<br>2.3 LÆSNING, TRANSPORT OG LOSNING<br>2.4 BENGØRING AF KØRETØL                                                                                                    | ☑<br>☑<br>☑ Obligatorisk                                                            |                                                |  |
|                                                                                                    | 2.5 ARKIVERING AF DOKUMENTATION<br>3.0. HYGIEJNEKRAV<br>3.1 LAGER                                                                                                    |                                                                                     |                                                |  |
|                                                                                                    | 3.2 PERSONALE<br>4. KONTROL AF SYSTEMET<br>4.1 AFVIGELSER OG REKLAMATIONER                                                                                                    | Cobligatorisk                                                                       |                                                |  |
|                                                                                                    | Vælg procedurer                                                                                                    |                                                                                     |                                                |  |
|                                                                                                    | ITD - Lyren 1                                                                                                    | - DK-6330 Padborg - Tlf. 7467 1233 - Fax 7467 4317 - CVR 409909                     | 17 - itd@itd.dk - Krav - Betingelser - Cookies |  |
|                                                                                                    |                                                                                                    |                                                                                     |                                                |  |
|                                                                                                    |                                                                                                    |                                                                                     |                                                |  |

 Se/Rediger procedurer ved at klikke på den procedure, der skal redigeres. Her:1.0 Personale eller 2.0 Procedurer eller 3.0 Hygiejnekrav eller 4.0 Kontrol af systemet

|                                                                                     | Vi anvender cookies til at huske dine indstillinger, til statistik og til at målrette vores kommunikation. Lass mere-                                                                                                    |
|-------------------------------------------------------------------------------------|----------------------------------------------------------------------------------------------------|
| T-D                                                                                 |                                                                                                    |
| ID ITD EGENK                                                                        | DNTROLPROGRAM                                                                                                    |
|                                                                                     | Du er logget ind som: TID PAH Log ud                                                                                                    |
| L Querrist coopkontrolors                                                           | Du er her -> Egdevarer -> Procedurer ->                                                                                                    |
| II. <u>Rediger virksomhedsprofil</u>                                                |                                                                                                    |
| IV. <u>Procedurer</u>                                                               | Fødevarer                                                                                                    |
| <ul> <li>1.0 PERSONALE</li> <li>2.0. PROCEDURER</li> </ul>                          |                                                                                                    |
| <ul> <li><u>3.0. HYGIEJNEKRAV</u></li> <li><u>4. KONTROL AF SYSTEMET</u></li> </ul> | Tilpas tjeklisterne i dit egenkontrolprogram, som passer til forholdene i din virksomhed.                                                                                                    |
| V. Udskriv til word 2010<br>VI. Se dit egenkontrolprogram                           | Sile på procedure 12 Sil 4.0 for at bipasse programmets standardtekster.                                                                                                    |
|                                                                                     | <ul> <li>- nan jao keri yai kuryan kuyai kaja manjangan kuryan kuryan kur<br/>Kuryan kuryan kury<br/>Kuryan kuryan kurya<br/>Kuryan kuryan kuryan kuryan kuryan kuryan kuryan kuryan kuryan kuryan kuryan kuryan kuryan kuryan kuryan kuryan kuryan kuryan kuryan kuryan kuryan kuryan kuryan kuryan kuryan kuryan kuryan kuryan kuryan kuryan kuryan kuryan kuryan kury</li></ul> |
| ter transfer at                                                                     | Urgven.                                                                                                    |
| 🦉 👀 😤                                                                               | Vil du redigere en anden proceduregruppe (1.0 Personale, 2.0 Handlinger, 3.0 Hygiejnekrav, 4.0 Kontrol<br>af systeme) kan du klikke vider ei menuen, der ankäller erkeltprocedurerne.                                                                                                    |
|                                                                                     | .1.0 PERSONALE 2.0. PROCEDURER .3.0. HYGIEINEKRAV .4. KONTROL AF SYSTEMET                                                                                                    |
|                                                                                     |                                                                                                    |
| 1 1 2 2 2 X                                                                         |                                                                                                    |
|                                                                                     |                                                                                                    |
| Gå til branchevejledningen her                                                      |                                                                                                    |
| Guide til egenkontrol findes her                                                    |                                                                                                    |
|                                                                                     | ITD - Lyren 1 - DK-6330 Padborg - TIK 7467 1233 - Fax 7467 4317 - CVR 40990917 - <u>htd@htd.k - Krax</u> - <u>Betingelser</u> - <u>Cookies</u>                                                                                                    |
|                                                                                     |                                                                                                    |
|                                                                                     |                                                                                                    |
|                                                                                     |                                                                                                    |
|                                                                                     |                                                                                                    |
|                                                                                     |                                                                                                    |
|                                                                                     |                                                                                                    |
|                                                                                     |                                                                                                    |
|                                                                                     |                                                                                                    |
|                                                                                     |                                                                                                    |
|                                                                                     |                                                                                                    |
|                                                                                     |                                                                                                    |

ø

 Angiv ansvarlig og rediger teksten så det passer i jeres virksomhed – rediger teksten i det pop upvindue som kan redigeres. I dette eksempel, er disponent "Ansvarlig". Tilpasningen gentages for alle de kapitler der skal ændres. Klik på gem og fortsæt.

| Attp://egenkontrol.eu/?Mode=Rediger&PGX=True&ID=6&ProcedureID=22&AfsnitID=                                                                                                    | x |
|----------------------------------------------------------------------------------------------------|---|
| 2.1 ORDREMODTAGELSE                                                                                                    |   |
| <b>v) - (2 - B</b> <i>I</i> <u>U</u> <u>§</u> Ξ ;Ξ                                                                                                    |   |
| Fødevarer                                                                                                    | ^ |
| Modtager følgende oplysninger:                                                                                                    |   |
| <ul> <li>1. Navn og adresse på afsender og læssested.</li> <li>2. Navn og adresse på modtager og lossested.</li> <li>3. Sted, dato og tidspunkt for læsning og losning.</li> </ul> |   |
| 4. Varens art (kød, fisk, grønsager etc.) og temperatur/tilstand (køl, frost etc.).                                                                                                |   |
| Pesign                                                                                                    | ᆅ |
| Ansvarlig                                                                                                    |   |
| Disponent                                                                                                    |   |
| Dokumentation                                                                                                    |   |
| CMR-fragtbrev                                                                                                    |   |
| Gem                                                                                                    |   |

7. Udskriv til Word 2010 – Klik på udskriv til Word – klik på "Åbn" Word-dokument i dialogboxen og egenkontrolprogrammet åbner i Word.

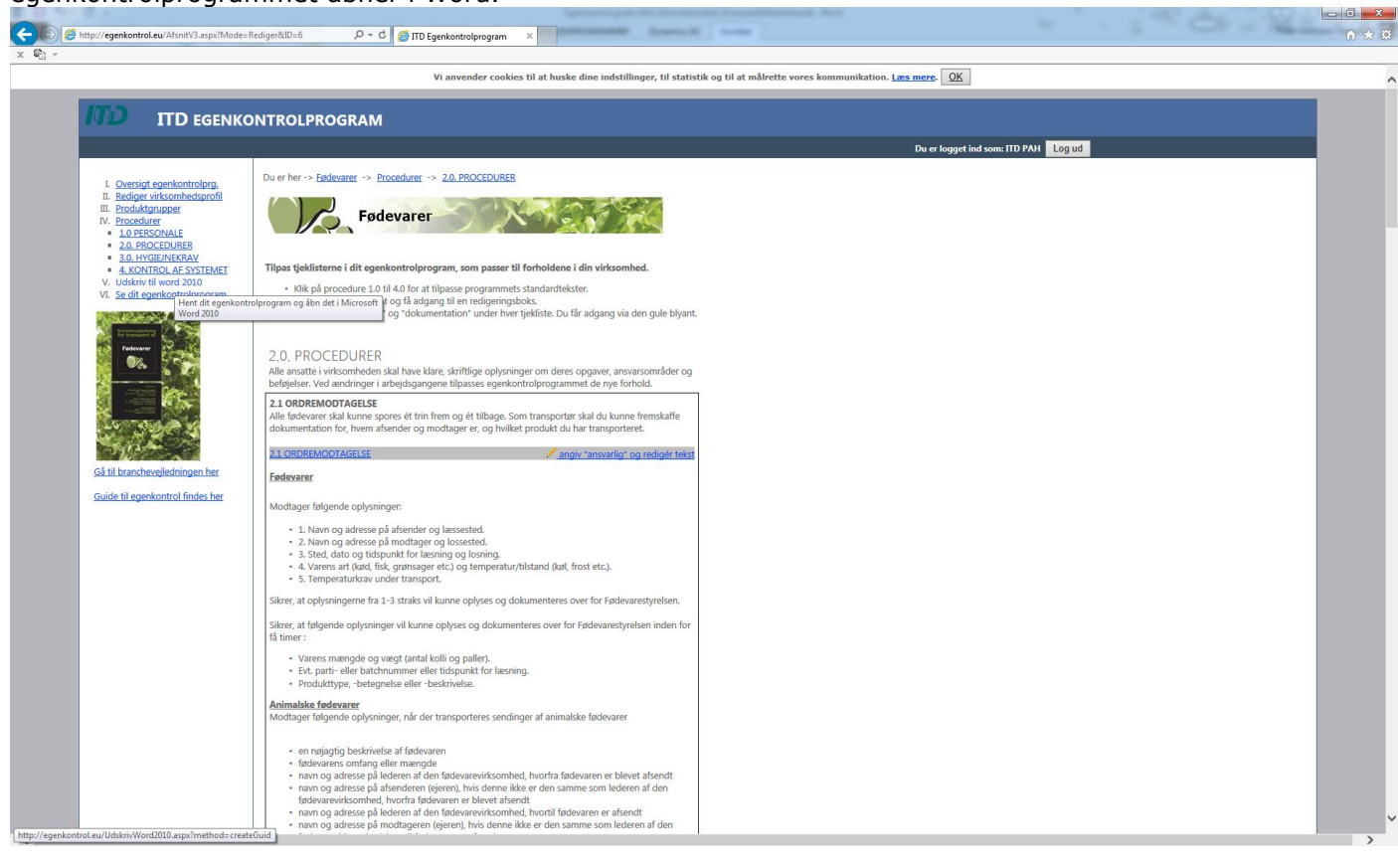